# การใช้งาน CU Reference Databases จากภายนอกมหาวิทยาลัย

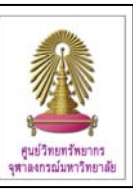

CU Reference Databases หรือ "CU Ref" เป็นแหล่งรวมฐานข้อมูลวิชาการสาขาต่างๆ ที่บริหารจัดการโดยศูนย์วิทยทรัพยากร (สถาบันวิทยบริการ เดิม) จุฬาฯ เพื่อให้บริการแก่สมาชิกในประชาคมจุฬาฯ โดยกำหนดให้ใช้งานฐานข้อมูลที่บอกรับผ่านเครือข่าย ของจุฬาฯ (CUNet) ซึ่งกำหนดด้วยเลข IP ของจุฬาฯ ดังนั้น หากมีการใช้งานจากภายในมหาวิทยาลัยหรือภายใต้เครือข่ายของจุฬาฯ จะใช้งานได้สะดวก แต่บางกรณี เมื่อมีความจำเป็นต้องใช้งานในขณะที่ไม่ได้อยู่ที่มหาวิทยาลัย จะมีการใช้งานที่ต่างออกไป ซึ่งมี คำแนะนำดังต่อไปนี้

### การใช้งานจากภายนอกมหาวิทยาลัย

อุปกรณ์ที่สมาชิกในประชาคมจุฬาฯ ต้องจัดเตรียม ได้แก่

- 1. เครื่องคอมพิวเตอร์
- 2. โมเด็ม หรือ การเชื่อมต่อกับผู้ให้บริการอินเทอร์เน็ต

คู่สายโทรศัพท์สำหรับต่อกับโมเด็ม (กรณีใช้โมเด็ม)

4. Account ที่ได้รับจากสำนักเทคโนโลยีสารสนเทศ จุฬาฯ หรือ "สำนักไอที" โดยดาวน์โหลดใบสมัครขอใช้บริการ CUNet สำหรับบุคลากร ที่ <u>http://www.it.chula.ac.th/CUNET\_Form</u> ห รื อ ข อ รั บ ร หั ส ผ่ า น สำ ห รั บ นิ สิ ต ใ ห ม่ ไ ด้ ที่ http://www.it.chula.ac.th/New Password for Student

## ขั้นตอนการใช้งาน

#### 🖎 กรณีใช้งานผ่านสำนักเทคโนโลยีสารสนเทศ

 ต่อเครื่องคอมพิวเตอร์เข้ากับโมเด็ม และ สายโทรศัพท์ (ดูคำแนะนำการต่อโมเด็มเข้ากับเครื่องคอมพิวเตอร์ได้จากคู่มือ การใช้งานเครือข่ายคอมพิวเตอร์ จุฬา ฯ ของ"สำนักไอที" ได้ที่ URL: http://www.it.chula.ac.th/Manual(b2) )

 2. หมุนโมเด็มเข้ามายังสำนักเทคโนโลยีสารสนเทศ เพื่อ เชื่อมต่อกับ CUNet โดยใช้ Account ที่ได้รับจาก "สำนักไอที" ซึ่งประกอบด้วย User name และ Password ดัง ตัวอย่าง

🖎 **รูปแบบ**ของ User name คือ อีเมลที่ได้รับจาก "สำนักไอที" ดังนี้

<u>username@pioneer.netserv.chula.ac.th</u> (บุคลากร) <u>username@student.netserv.chula.ac.th</u> (นิสิต)

ป ในกรณีของนิสิต User name ใช้วหัสประจำตัวนิสิตแปดหลัก แรก (ตัดสองหลักสุดท้ายออก)

เมื่อเชื่อมต่อเข้ากับ CUNet เรียบร้อยแล้ว จะถือเสมือนว่า เครื่องคอมพิวเตอร์ที่ใช้ อยู่ในวงเดียวกับเครือข่ายจุฬาฯ จึง สามารถใช้บริการต่างๆ ของจุฬาฯ ได้เช่นเดียวกับอยู่ที่ มหาวิทยาลัย เปิดเบราว์เซอร์และพิมพ์ URL: http://www.car. chula.
ac.th/curef-db ในกรอบ Address ดังภาพ

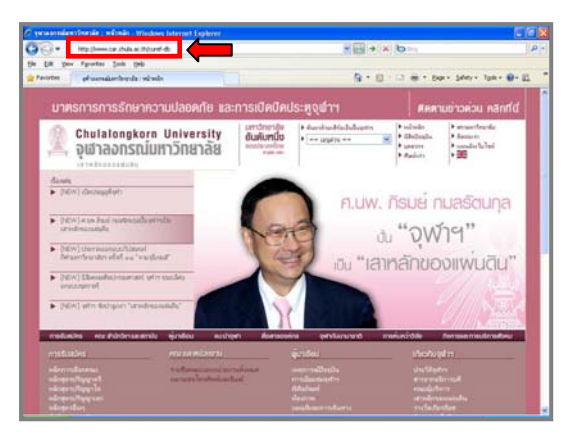

จะเข้าสู่หน้าเว็บ CU Reference Databases ดังภาพ

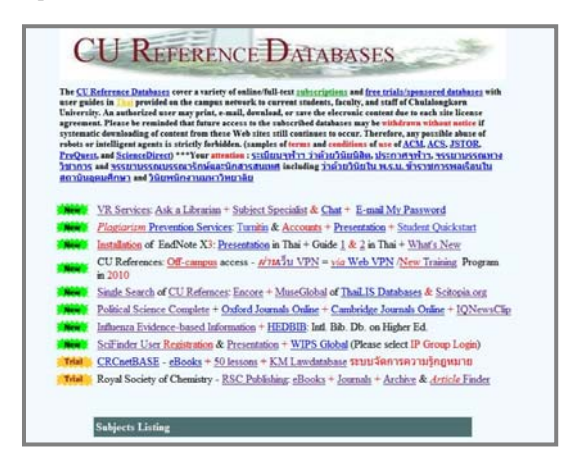

แสดงว่าสามารถใช้งาน "CU Ref" ได้ตามต้องการ

## la กรณีใช้งานผ่าน Hi-Speed Internet / Internet Provider อื่นๆ

- 1. เปิดเครื่องคอมพิวเตอร์ที่เชื่อมต่อกับ Internet อยู่แล้ว
- 2. เปิดเบราว์เซอร์ พิมพ์ URL: <u>https://vpn.chula.ac.th</u> เพื่อ

ใช้บริการต่างๆ ของจุฬาฯ ผ่านเว็บ VPN ดังตัวอย่าง

| C Google - Windows Internet Laplerer           |                                  | [i ito 🔉   |  |
|------------------------------------------------|----------------------------------|------------|--|
| O'O+ R Martingendede actio                     | · (+) (K) (not brack             | 9-         |  |
| Die Die ginne Paranten Junie (prip             |                                  |            |  |
| in de Allande                                  | Sa + El - Mi + O ton + O ton + " |            |  |
| (%) Shime and allering in after limit dealla * | Gaagie I cosketooshaas           | adadugua o |  |
| Goo                                            | gle                              |            |  |

หากพบหน้าเว็บเกี่ยวกับ security certificate ให้คลิกที่
Continue to this website (not recommended). ดังภาพ

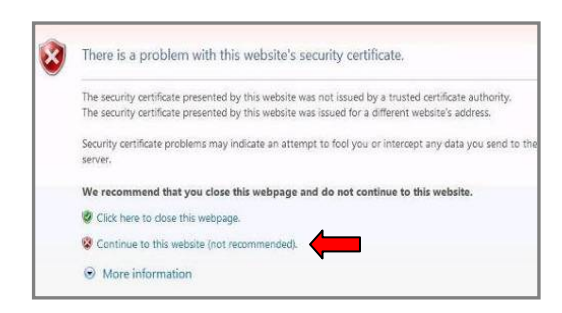

(ดูวิธีแก้ไขที่ <u>http://www.it.chula.ac.th/Certificate\_Error</u>)

 เมื่อเข้าสู่หน้าต่าง Login ให้พิมพ์ User name และ
Password ตาม Account สำหรับเช็คอีเมลที่ได้รับจาก "สำนักไอที" จากนั้นคลิกปุ่ม Login ดังตัวอย่าง

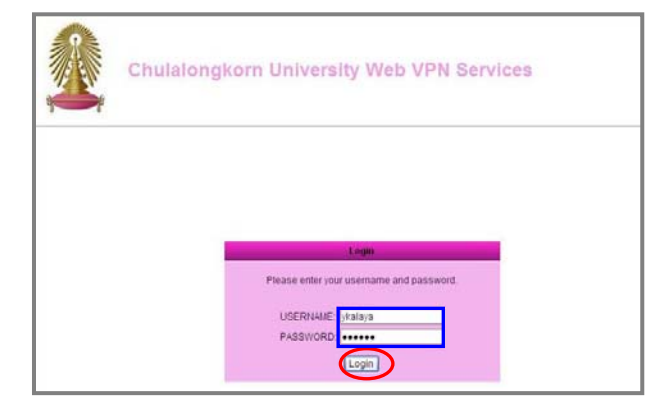

 เมื่อพิมพ์ User name และ Password ที่ถูกต้อง จะพบ หน้าเว็บที่มีกรอบ Address ซึ่งใช้พิมพ์ URL ที่ต้องการติดต่อ เพื่อใช้บริการของจุฬาฯ สามารถพิมพ์ URL ที่ต้องการใช้งาน และคลิกปุ่ม browse เช่น ต้องการใช้งาน "CU Ref" ให้พิมพ์ URL: <u>http://www.car.chula.ac.th/curef-db</u> ดังตัวอย่าง

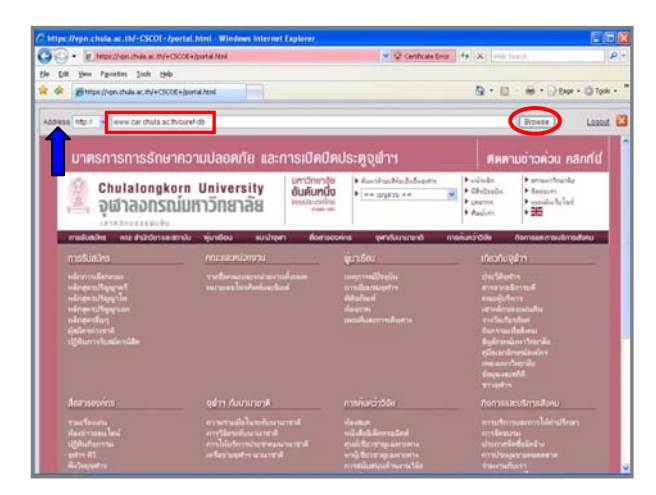

6. จะเข้าสู่หน้าเว็บ "CU Ref" พร้อมปรากฏแถบเครื่องมือของ Web VPN เพื่อให้เรียกใช้งานดังภาพ

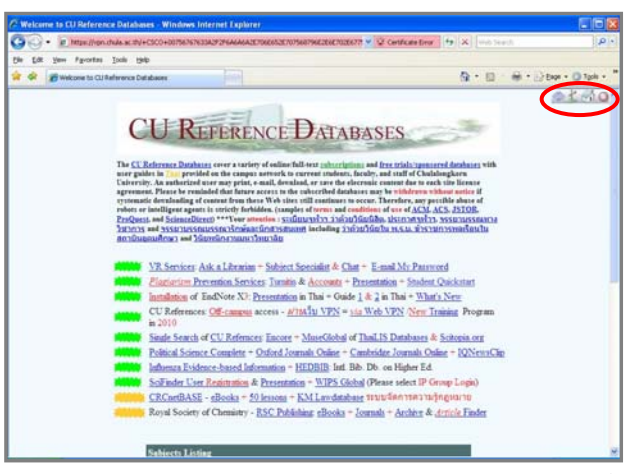

สามารถใช้งาน "CU มหาวิทยาลัย

Ref" ได้ตามปกติเหมือนอยู่ที่

เครื่องมือสำหรับใช้งานมีดังนี้ 🖾 🗹 🥥 🥥

🚵 สำหรับเลื่อนแถบเครื่องมือนี้ไปทางด้านซ้าย-ขวา

ช้องมือนี้ จะ ปรากฏหน้าต่างให้พิมพ์ URL ที่ต้องการ

述 เพื่อกลับไปยังหน้าเว็บ home

🧔 เมื่อต้องการออกจากการใช้งานเว็บ VPN

ในกรณีที่ใช้งานผ่าน Hi-Speed Internet หรือ Internet Provider อื่น และไม่ได้เข้าใช้งาน "CU Ref" ผ่านหน้าต่าง เว็บ VPN จะพบว่าไม่สามารถใช้งานบางฐานข้อมูลได้ โดย ระบบจะถามถึง login/password ของฐานนั้นๆ

หากไม่ต้องการใช้งาน "CU Ref" หรือบริการอื่นของจุฬาฯ ก็สามารถใช้งานผ่านเบราว์เซอร์ปกติได้ โดยไม่ใช้หน้าต่างเว็บ VPN

ดูเพิ่มเติมหัวข้อ**บริการ** WebVPN ของ "สำนักไอที" ได้ที่ <u>http://www.it.chula.ac.th/WebVPN</u>

\* \* \* \* \* \* หากพบ**บัญหาการใช้งาน** Web VPN โปรด ติดต่อสำนักเทคโนโลยีสารสนเทศ โทรศัพท์: 0-2218-3314 หรือ อีเมล ถึง <u>help@chula.ac.th</u> \* \* \* \*

#### การออกจากการใช้งาน

เมื่อเลิกใช้งานเว็บ VPN ให้คลิกที่ 🙆 ที่แถบเครื่องมือหรือ คลิก Locout 🛛 ที่ มุมบนขวาของหน้าจอแรกที่เข้ามาในเว็บ VPN ดังภาพ

| ttps://vpn.chula.ac.th/+CSCOL+/portal.html - Windows Internet Explorer |                       |      |                  |              |
|------------------------------------------------------------------------|-----------------------|------|------------------|--------------|
| • Intersteine data active CSCOE+ (partal lead                          | 👻 🧟 Certificate Error | 14 X | E Web Sheech     | P +          |
| Edt jime Fyrorites Jook 1940                                           |                       |      |                  |              |
| Contract (include at th)+CSCOE+(portal html                            |                       | 9    | • 🛛 - 🖶 • 🔂 Expr | • 🔘 Took • " |
| dress ( htp / 👷 www.car.chula.ac.th/curef-db                           |                       |      | Browse           | Lasad        |
| มาตรการการรักษากวามปลอดภัย และการเปิดปิดป                              | ระตูจุฟาฯ             |      | ศิกตามข่าวค่อน ก | ลิกที่น์     |